| DEM Er                                                   | nploy                                                                  | ee Inv                                                                                              | ento          | ory          |            | (V                  | ersion1     | .0)                                  |                             |                           | Inc        | ident Ind  | dep                                  | enden                                                          |
|----------------------------------------------------------|------------------------------------------------------------------------|----------------------------------------------------------------------------------------------------|---------------|--------------|------------|---------------------|-------------|--------------------------------------|-----------------------------|---------------------------|------------|------------|--------------------------------------|----------------------------------------------------------------|
| )escrip <sup>.</sup>                                     | tion: Th                                                               | nis boar                                                                                            | d fac         | cilita       | ates       | the t               | racking     | of items                             | s as                        | signed                    | to ar      | n employ   | yee                                  |                                                                |
| iews:                                                    | This boa                                                               | ard offe                                                                                            | rs a          | list v       | view       | and                 | an inpu     | ıt/edit vi                           | iew                         | along w                   | ith s      | several r  | еро                                  | rt                                                             |
| iews.                                                    |                                                                        |                                                                                                    | <u> </u>      | <u> </u>     | 0.51       |                     |             |                                      |                             |                           |            |            |                                      |                                                                |
|                                                          | w — 11113                                                              |                                                                                                    | 1515 1        | ne v         |            |                     | ployees     | anu ci                               | IECK                        | Indiks                    | III UI     | le applo   | рпа                                  | le                                                             |
| olumns                                                   | for iten                                                               | ns deplo                                                                                            | byed          | to 1         | them       | ).                  |             |                                      |                             |                           |            |            |                                      |                                                                |
|                                                          |                                                                        |                                                                                                    |               |              |            |                     |             |                                      |                             |                           |            |            |                                      |                                                                |
| Training - 2013                                          |                                                                        |                                                                                                    |               |              |            |                     |             |                                      |                             |                           |            |            | Pri                                  | nt to PDF                                                      |
|                                                          |                                                                        |                                                                                                    |               |              |            | OEM I               | Emplovee I  | nventorv                             |                             |                           |            |            |                                      |                                                                |
|                                                          |                                                                        |                                                                                                    |               |              |            |                     |             | wentory                              |                             |                           |            |            |                                      |                                                                |
| New Entry                                                | iPad Report                                                            | Phone Rep                                                                                           | port          | Comp         | outer Repo | ort                 |             | iventory                             | Search                      | Clear Searc               | h          |            |                                      |                                                                |
| New Entry                                                | iPad Report                                                            | Phone Re                                                                                            | port<br>Phone | Comp<br>iPad | outer Repo | ort<br>Keys         | Access Card | Computer N                           | Search                      | Clear Searc               | h<br>Badge | OEM Jacket | A                                    | ction                                                          |
| New Entry<br>Last Name<br>Rugg                           | iPad Report<br>First Name<br>Roberto                                   | Phone Re<br>Start Date<br>08/13/2013                                                                | Phone         | Comp<br>iPad | buter Repo | ort<br>Keys<br>Both | Access Card | Computer N                           | Search<br>ame H             | Clear Searc               | h<br>Badge | OEM Jacket | Edit                                 | ction<br>Details                                               |
| New Entry Last Name Rugg Neeley                          | iPad Report First Name Roberto Newton                                  | Phone Re<br>Start Date<br>08/13/2013<br>09/11/2013                                                  | port<br>Phone | Comp<br>iPad | Laptop     | Keys<br>Both<br>EOC | Access Card | Computer N                           | Search<br>ame H             | Clear Searc<br>Headphones | h<br>Badge | OEM Jacket | Edit<br>Edit                         | Details                                                        |
| New Entry Last Name Rugg Neeley Broaddus                 | iPad Report First Name Roberto Newton Brent                            | Phone Re<br><b>Start Date</b><br>08/13/2013<br>09/11/2013<br>02/26/2013                             | Phone         | Comr<br>iPad | Laptop     | Keys<br>Both<br>EOC | Access Card | Computer N<br>JKLOF3192              | Search<br>ame H             | Clear Searc               | h<br>Badge | OEM Jacket | Edit<br>Edit<br>Edit                 | Details<br>Details<br>Details                                  |
| New Entry Last Name Rugg Neeley Broaddus Brenneman       | iPad Report<br>First Name<br>Roberto<br>Newton<br>Brent<br>Dia         | Phone Re<br><b>Start Date</b><br>08/13/2013<br>09/11/2013<br>02/26/2013<br>06/30/2013               | Phone         | Comp<br>iPad | Laptop     | Keys<br>Both<br>EOC | Access Card | Computer N<br>JKLOF3192              | Search<br>ame H             | Clear Searc               | h<br>Badge | OEM Jacket | Edit<br>Edit<br>Edit<br>Edit         | Details<br>Details<br>Details<br>Details<br>Details            |
| New Entry Last Name Rugg Neeley Broaddus Brenneman Smith | iPad Report<br>First Name<br>Roberto<br>Newton<br>Brent<br>Dia<br>Jane | Phone Re<br><b>Start Date</b><br>08/13/2013<br>09/11/2013<br>02/26/2013<br>06/30/2013<br>08/06/2013 | Phone         | Comp<br>iPad | Laptop     | Keys<br>Both<br>EOC | Access Card | Computer N<br>JKLOF3192<br>TRS000984 | Search<br>ame H<br>ZX<br>GX | Clear Searc               | h<br>Badge | OEM Jacket | Edit<br>Edit<br>Edit<br>Edit<br>Edit | Details<br>Details<br>Details<br>Details<br>Details<br>Details |

### **Default Features**

- Search capability on the employee first or last name, or the Computer Name field for the specified text
- New record creation by clicking the *New Entry* button.
- Sort capability on all fields, except the Start Date field, by clicking on the corresponding column header/field title.
- Edit button to modify/add item information
- Details button to view additional information on the items and employee.
- *iPad Report* button to list all individuals issued an iPad with the iPad serial number.
- *Phone Report* button to list all individuals issued a telephone along with the type of phone and phone number.
- *Computer Report* to list all individuals issued a computer along with the computer serial number.
- *Print to PDF* button to print a version of the list view without the buttons.

### Variations: None

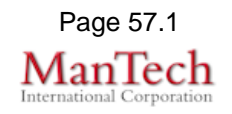

| Formation.          First Name       Inster         First Name       Inster         Start Date       Inster         Phone       Inster         Phone       Inster         Date Received       Inster         Date Received       Inster                                                                                                    | out (Edit) View – This view is fo           | or adding/editing employee and assigned item(s) |
|----------------------------------------------------------------------------------------------------|---------------------------------------------|-------------------------------------------------|
| First Name       Newton         Sant Daw       International international internatione internatinternatintereactional international international inte                                             | ormation.                                   |                                                 |
| I Lat Hame       New y         Start Date       Image: Start Date         Phone       Image: Start Date         Type of Phone       Image: Start Date         Date Received       Image: Start Date         Date Received       Image: Date         Date Received                                                                                                    | First Name                                  | e Newton                                        |
| Surt Date       Dest Phone         Type of Phone       Date Received         Date Received       Clear Date         Date Received       Date Received         Date Received       Date Received         Date Received                                                                                                    | Last Name                                   | e Neeley                                        |
| Phone         Type of Number         Data Returned         Data Returned         Data R                                                                                                    | Start Date                                  | e 09/11/2013                                    |
| Type of Phone         Use Received         Use Received                                                                                                    | Phone                                       | • 🗆                                             |
| Phone Number         Date Received         Date Received                                                                                                    | Type of Phone                               | e                                               |
| Bate Received       Image: Clear Date         Image: Clear Date       Image: Clear Date         Image: Clear Date       Image: Clear Date <td>Phone Number</td> <td>ər</td>                                                                                                    | Phone Number                                | ər                                              |
| Jate Returned       Image: Clear Date         Jate Received       Image: Clear Date         Laptop       Image: Clear Date         Jate Received       Image: Clear Date         Jate Received       Image: Clear Date         Jate Received       Image: Clear Date         Jate Received       Image: Clear Date         Jate Received       Image: Clear Date         Jate Received       Image: Clear Date         Jate Received       Image: Clear Date         Computer       Image: Clear Date         Jate Received       Image: Clear Date         Jate Received       Image: Clear Date         Date Received       Image: Clear Date         Date Received       Image: Clear Date         Date Received       Image: Clear Date         Date Received       Image: Clear Date         Date Received       Image: Clear Date         Date Received       Image: Clear Date         Date Received       Image: Clear Date         Date Received       Image: Clear Date         Date Received       Image: Clear Date         Date Received       Image: Clear Date         Date Received       Image: Clear Date         Date Received       Image: Clear Date         Da                                                                                                    | Date Received                               | d                                               |
| iPad         Use Received         Date Received         Date Rece                                                                                                    | Date Returned                               | d Clear Date                                    |
| Seria #       Image: Clear Date         Laptop       Seria #         Seria #       Object/ALKTD44         Date Received       Object/ALKTD44         Date Received       Object/ALKTD44         Date Received       Object/ALKTD44         Date Received       Object/ALKTD44         Date Received       Object/ALKTD44         Date Received       Image: Object/ALKTD44         Date Received       Image: Object/ALKTD44 <td>iPad</td> <td></td>                                                                                                    | iPad                                        |                                                 |
| Jate Received       Image Returned         Jate Received       Image Received         Jate Received       Image Received <t< td=""><td>Serial #</td><td>#</td></t<>                                                                                                    | Serial #                                    | #                                               |
| Jate Returned       Image: Clear Date         Laptop       Image: Seciet         Jate Received       Image: Clear Date         Keys       Image: Clear Date         Keys       Image: Clear Date         Access Card       Image: Clear Date         Date Returned       Image: Clear Date         Access Card       Image: Clear Date         Date Returned       Image: Clear Date         Date Returned                                                                                                    | Date Received                               | d                                               |
| Laptop       Image: Serial #       Image: Serial #       Image: Se                                                                                                    | Date Returned                               | d Clear Date                                    |
| Serial # G00948JkTD44         Date Received         Date Received                                                                                                    | Laptop                                      |                                                 |
| Date Received       001/02/03       0         Date Received       000/02/03       0         Date Received       000/02/03       0         Date Received       000/02/03       0         Date Received       000/02/03       0         Date Received       000/02/03       0         Date Received       000/02/03       0         Date Received       000/02/03       0         Date Received       000/02/03       0         Date Received       000/02/03       0         Date Received       000/02/03       0         Date Returned       0       0         Date Returned       0       0         Date Returned       0       0         Date Returned       0       0         Date Returned       0       0         Date Returned       0       0         Date Returned       0       0         Date Received       0       0         Date Returned       0       0         Date Returned       0       0         Date Returned       0       0         Date Returned       0       0         Date Returned       0                                                                                                    | Serial #                                    | # G00948JKTD44                                  |
| Date Returned       Clear Date         Keys       CC         Date Received       030/2013         Date Received       030/2013         Date Received       003/2013         Date Received       003/2013         Date Received       003/2013         Date Received       003/2013         Date Received       010         Date Received       010 <td>Date Received</td> <td>d 09/16/2013</td>                                                                                                    | Date Received                               | d 09/16/2013                                    |
| Keys       CC         Date Received       000/2013         Date Returned       Clear Date         Access Card       Date Received         Date Received       Clear Date         Computer Name       Clear Date         Date Received       Clear Date         Date Received       Clear                                                                                                    | Date Returned                               | d Clear Date                                    |
| Jate Received       003/2013         Jate Returned       0 Clear Date         Access Card       0 Clear Date         Jate Returned       0 Clear Date         Computer       0 Clear Date         Computer Name       0 Clear Date         Date Returned       0 Clear Date         Headphones       0 clear Date         Date Returned       0 clear Date         Badge       0 clear Date         Date Returned       0 clear Date         Date Returned       0 clear Date         Date Returned       0 clear Date         Date Returned       0 clear Date         Date Returned       0 clear Date         OEM Jacket       0 clear Date         Date Returned       0 clear Date         Jate Returned       0 clear Date         Jate Returned       0 clear Date         Date Returned       0 clear Date         Jate Returned       0 clear Date         Jate Returned       0 clear Date         Jate Returned       0 clear Date         Jate Returned       0 clear Date         Jate Returned       0 clear Date         Jate Returned       0 clear Date         Jate Returned       0 clear Date <tr< td=""><td>Keys</td><td>EOC V</td></tr<>                                                                                                    | Keys                                        | EOC V                                           |
| Date Returned       Image: Clear Date         Access Card       Image: Clear Date         Date Received       Image: Clear Date         Date Returned       Image: Clear Date         Date Received       Image: Clear Date         Date Received       Image: Clear Date         Date Received       Image: Clear Date         Date Returned       Image: Clear Date         Date Received       Image: Clear Date         Date Received       Image: Clear Date         Date Returned       Image: Clear Date         OEM Jacket       Image: Clear Date         Jate Received       Image: Clear Date         OEM Jacket       Image: Clear Date         Jate Returned       Image: Clear Date         Jate Returned       Image: Clear Date         OEM Jacket       Image: Clear Date         Date Received       Image: Clear Date         Jate Returned       Image: Clear Date         Jate Received       Image: Clear Date         Jate Received       Image: Clear Date         Jate Returned       Image: Clear Date         Jate Returned       Image: Clear Date         Jate Returned       Image: Clear Date         Jate Returned       Image: Clear Date         J                                                                                                    | Date Received                               | d 09/30/2013                                    |
| Access Card       Image: Clear Date         Date Received       Image: Clear Date         Computer       Image: Clear Date         Date Received       Image: Clear Date         Date Received       Image: Clear Date         Date Received       Image: Clear Date         Date Received       Image: Clear Date         Date Received       Image: Clear Date         Date Received       Image: Clear Date         Date Received       Image: Clear Date         OEM Jacket       Image: Clear Date         Date Received       Image: Clear Date         Jate Returned       Image: Clear Date         State Received       Image: Clear Date         Date Received       Image: Clear Date         Date Received       Image: Clear Date         Date Returned       Image: Clear Date         Date Returned       Image: Clear Date         Date Returned       Image: Clear Date         Date Returned       Image: Clear Date         Date Returned       Image: Clear Date         Date Returned       Image: Clear Date         Date Returned       Image: Clear Date         Date Returned       Image: Clear Date         Date Returned       Image: Clear Date <td< td=""><td>Date Returned</td><td>d Clear Date</td></td<>                                                                                                    | Date Returned                               | d Clear Date                                    |
| Image: Date Received in 003/2013 image: Date Returned image: Date Returned image: Date Received image: Date Received image: Date Received image: Date Received image: Date Received image: Date Received image: Date Received image: Date Received image: Date Returned image: Date Returned image: Date Returned image: Date Returned image: Date Received image: Date Returned image: Date Returned image: D | Access Card                                 |                                                 |
| Jate Returned       Image: Clear Date         Computer Name       Image: Clear Date         Date Received       Image: Clear Date         Headphones       Image: Clear Date         Date Received       Image: Clear Date         Badge       Image: Clear Date         Date Received       Image: Clear Date         OEM Jacket       Image: Clear Date         Date Received       Image: Clear Date         Date Received       Image: Clear Date         Jate Received       Image: Clear Date         Date Received       Image: Clear Date         Jate Received       Image: Clear Date         Jate Received       Image: Clear Date         Date Received       Image: Clear Date         Jate Received       Image: Clear Date         Jate Received       Image: Clear Date         Jate Returned       Image: Clear Date         Jate Returned       Image: Clear Date         Jate Returned       Image: Clear Date         Jate Returned       Image: Clear Date         Jate Returned       Image: Clear Date         Jate Returned       Image: Clear Date         Jate Returned       Image: Clear Date         Jate Returned       Image: Clear Date         Jate                                                                                                    | Date Received                               | d 10/03/2013                                    |
| Computer                                                                                                    | Date Returned                               | d Clear Date                                    |
| Computer Name                                                                                                    | Computer                                    | r 🗆                                             |
| Date Received       Image: Clear Date         Date Received       Image: Clear Date         Date Received       Image: Clear Date         OEM Jacket       Image: Clear Date         Date Received       Image: Clear Date         Jate Received       Image: Clear Date         Jate Received       Image: Clear Date                                                                                                    | Computer Name                               | e                                               |
| Date Returned       Image: Clear Date         Date Received       Image: Clear Date         Date Returned       Image: Clear Date         OEM Jacket       Image: Clear Date         Date Received       Image: Clear Date         Date Received       Image: Clear Date         OEM Jacket       Image: Clear Date         Date Received       Image: Clear Date         Date Returned       Image: Clear Date         fault Features       Image: Date /Time Picker for date formatting         Check box to indicated assigned       Clear Date button to unassign the item from the employee                                                                                                    | Date Received                               | d                                               |
| Headphones         Date Received         Date Received         Da                                                                                                    | Date Returned                               | d Clear Date                                    |
| Date Received       Image: Clear Date         Date Received       Image: Clear Date         Date Received       Image: Clear Date         OEM Jacket       Image: Clear Date         Date Received       Image: Clear Date         OEM Jacket       Image: Clear Date         Date Received       Image: Clear Date         Jate Received       Image: Clear Date         Date Returned       Image: Clear Date         Jate Returned       Image: Clear Date         Jate Returned       Image: Clear Date                                                                                                    | Headphones                                  |                                                 |
| Date Returned       Image: Clear Date         Date Received       Image: Clear Date         Date Received       Image: Clear Date         Date Received       Image: Clear Date         Date Received       Image: Clear Date         fault Features       Date Returned         • Date/Time Picker for date formatting       Check box to indicated assigned         • Clear Date button to unassign the item from the employee                                                                                                    | Date Received                               | d                                               |
| Badge         Date Received         Date Returned         OEM Jacket         Date Received         Date Received         Date Recei                                                                                                    | Date Returned                               | d Clear Date                                    |
| Date Received       Image: Clear Date         Date Received       Image: Clear Date         Date Received       Image: Clear Date         fault Features       Image: Clear Date         Date/Time Picker for date formatting       Check box to indicated assigned         Clear Date button to unassign the item from the employee                                                                                                    | Badge                                       |                                                 |
| Date Returned       Image: Clear Date         OEM Jacket       Image: Date Received         Date Received       Image: Clear Date         fault Features       Image: Date / Time Picker for date formatting         • Date/Time Picker for date formatting       Check box to indicated assigned         • Clear Date button to unassign the item from the employee                                                                                                    | Date Received                               | d                                               |
| OEM Jacket         Date Received         Date Received         .Date Returned         Clear Date                                                                                                    | Date Returned                               | d Clear Date                                    |
| Image: Clear Date         Date Received        Date Returned         Image: Clear Date         fault Features         • Date/Time Picker for date formatting         • Check box to indicated assigned         • Clear Date button to unassign the item from the employee                                                                                                    | OFM Jacket                                  |                                                 |
| fault Features<br>• Date/Time Picker for date formatting<br>• Check box to indicated assigned<br>• Clear Date button to unassign the item from the employee                                                                                                    |                                             |                                                 |
| <ul> <li>fault Features</li> <li>Date/Time Picker for date formatting</li> <li>Check box to indicated assigned</li> <li>Clear Date button to unassign the item from the employee</li> </ul>                                                                                                    | Date Returned                               | Clear Date                                      |
| <ul> <li>fault Features</li> <li>Date/Time Picker for date formatting</li> <li>Check box to indicated assigned</li> <li>Clear Date button to unassign the item from the employee</li> </ul>                                                                                                    | . Date Retained                             |                                                 |
| <ul> <li>Date/Time Picker for date formatting</li> <li>Check box to indicated assigned</li> <li>Clear Date button to unassign the item from the employee</li> </ul>                                                                                                    | fault Features                              |                                                 |
| <ul> <li>Check box to indicated assigned</li> <li>Clear Date button to unassign the item from the employee</li> </ul>                                                                                                    | Date/ I me Picker for da                    | ate formatting                                  |
| <ul> <li>Clear Date button to unassign the item from the employee</li> </ul>                                                                                                    | <ul> <li>Check box to indicated</li> </ul>  | assigned                                        |
|                                                                                                    | <ul> <li>Clear Date button to un</li> </ul> | nassign the item from the employee              |

### Variations: None

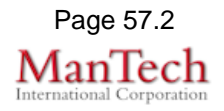

**Details View -** This view is a read only display of the employee and the items issued to that employee.

|               | Broaddus, Bre <u>nt</u> |  |
|---------------|-------------------------|--|
|               |                         |  |
| First Name    | Brent                   |  |
| Last Name     | Broaddus                |  |
| Start Date    | 02/26/2013              |  |
| Phone         |                         |  |
| Type of Phone | Alcatel G891            |  |
| Phone Number  | 2029870000              |  |
| Date Received | 0/27/2013               |  |
| Date Returned |                         |  |
| iPad          |                         |  |
| Serial #      | 5765765453              |  |
| Date Received | 0/28/2013               |  |
| Date Returned |                         |  |
| Laptop        |                         |  |
| Serial #      |                         |  |
| Date Received |                         |  |
| Date Returned |                         |  |
| Keys          |                         |  |
| Date Received |                         |  |
| Date Returned |                         |  |
| Access Card   |                         |  |
| Date Received |                         |  |
| Date Returned |                         |  |
| Computer      | /                       |  |
| Computer Name | KLOF319ZX               |  |
| Date Received | 0/27/2013               |  |
| Date Returned |                         |  |
| Headphones    |                         |  |
| Date Received |                         |  |
| Date Returned |                         |  |
| Badge         |                         |  |
| Date Received | 0/28/2013               |  |
| Date Returned |                         |  |
| OEM Jacket    |                         |  |
| Date Received |                         |  |
| Date Returned |                         |  |
|               |                         |  |
| ult Features  |                         |  |
|               |                         |  |

#### Variations: None

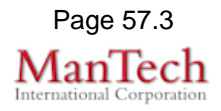

**Reports View -** There are three reports—iPad, Phone and Computer—that can be selected that show all employees that have been issued that item.

| Last Na                                                                                         | me                                   | First Name                                                                                      | Serial #                                                                                                  |       |
|-------------------------------------------------------------------------------------------------|--------------------------------------|-------------------------------------------------------------------------------------------------|----------------------------------------------------------------------------------------------------|-------|
| Broaddus                                                                                        | Brent                                | 4576                                                                                            | 5765453                                                                                                   |       |
| Brenneman                                                                                       | Dia                                  | 2342                                                                                            | 23325345                                                                                                  |       |
| Smith                                                                                           | Jane                                 | 9027                                                                                            | 674662055                                                                                                 |       |
| Doe                                                                                             | John                                 | 9277                                                                                            | 4662001                                                                                                   |       |
|                                                                                                 |                                      | Phone Report                                                                                    |                                                                                                    |       |
| ack                                                                                             |                                      | 3 Deployed                                                                                      |                                                                                                    |       |
| ack<br>Last Name                                                                                | First Name                           | 3 Deployed                                                                                      | Phone Number                                                                                              |       |
| ack<br>Last Name<br>Brenneman                                                                   | First Name<br>Dia                    | 3 Deployed<br>Type of Phone<br>Motorola                                                         | Phone Number<br>70348723232                                                                               |       |
| ack<br>Last Name<br>Brenneman<br>Rugg                                                           | First Name<br>Dia<br>Roberto         | 3 Deployed<br>Type of Phone<br>Motorola<br>Nokia H71                                            | Phone Number<br>70348723232<br>70348723232                                                                |       |
| lack<br>Last Name<br>Brenneman<br>Rugg<br>Smith                                                 | First Name<br>Dia<br>Roberto<br>Jane | 3 Deployed<br>Type of Phone<br>Motorola<br>Nokia H71<br>Standard                                | Phone Number<br>70348723232<br>70348723232<br>7034442323                                                  |       |
| ack<br>Last Name<br>Brenneman<br>Rugg<br>Smith<br>Smith                                         | First Name<br>Dia<br>Roberto<br>Jane | 3 Deployed Type of Phone Motorola Nokia H71 Standard Computer Report Total: 2                   | Phone Number<br>70348723232<br>70348723232<br>7034442323<br>Print t                                       | to PD |
| ack<br>Last Name<br>Grenneman<br>Rugg<br>Smith<br>aining - 2013<br>ack<br>Last Nam              | eFirst Name                          | 3 Deployed<br>Type of Phone<br>Motorola<br>Nokia H71<br>Standard<br>Computer Report<br>Total: 2 | Phone Number           70348723232           70348723232           7034442323                             | to PD |
| lack<br>Last Name<br>Grenneman<br>Rugg<br>Smith<br>aining - 2013<br>ack<br>Last Nam<br>Broaddus | e First Name                         | 3 Deployed Type of Phone Motorola Nokia H71 Standard Computer Report Total: 2 rst Name JKLOF3   | Phone Number           70348723232           70348723232           7034442323   Print t           Print t | to PD |

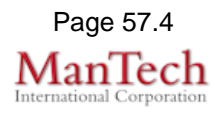